### MINISTÈRE DU TRAVAIL, DU PLEIN EMPLOI ET DE L'INSERTION

Liberté Égalité Fraternité

# **SOFFi** Suivi Opérateurs Formation et Financement

### Guide d'authentification à l'application

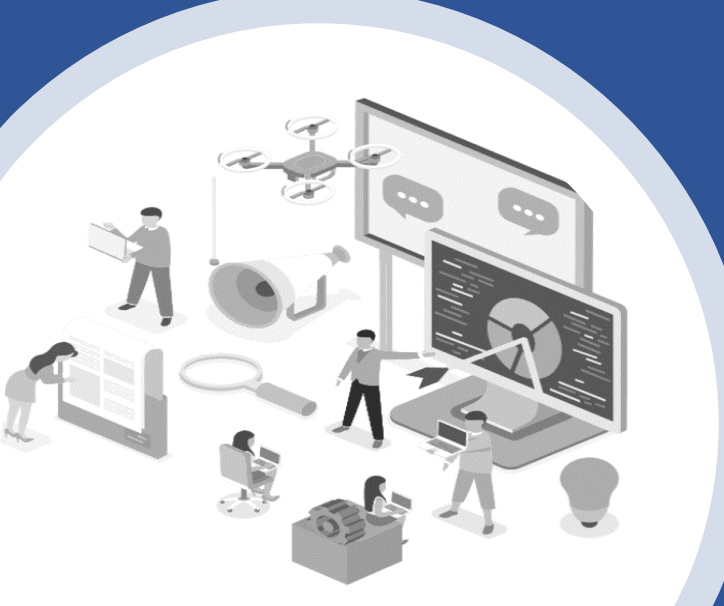

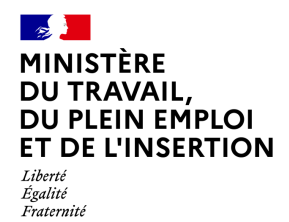

### Sommaire

| 1 | Connexion à l'application SOFFi <u>AVEC</u> un compte existant | P.3 |
|---|----------------------------------------------------------------|-----|
| 2 | Connexion à l'application SOFFi <u>SANS</u> un compte existant | P.7 |

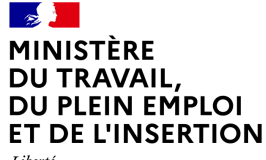

Liberté Égalité Fraternité

# Connexion à l'application SOFFi

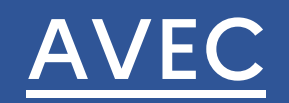

un compte existant

#### MINISTÈRE DU TRAVAIL, DU PLEIN EMPLOI ET DE L'INSERTION Liberté Egalité

Fraternité

### Connexion à l'application SOFFi AVEC un compte existant

Si vous souhaitez vous connecter à l'application SOFFi (Suivi Opérateurs, Formation et Financement), la démarche à suivre est la suivante :

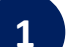

#### Navigateurs à utiliser :

- Mozilla Firefox version 33 ou plus : à privilégier pour une utilisation optimale
- Internet Explorer version 11 ou plus
- Chrome version 33 ou plus Safari version 7 ou plus
- Safari version 7 ou plus
- Allez sur la page d'accueil de l'application SOFFi en cliquant sur l'URL suivant : <u>https://soffi.emploi.gouv.fr</u>
- Vous arrivez sur la page d'accueil de l'application SOFFi, vous y trouverez :
  - Des informations concernant l'application
  - Des actualités
  - Des guides téléchargeables
  - Les contacts

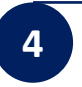

Cliquez sur le bouton >> Accéder à SOFFi << en haut à droite de la page

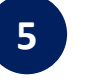

Modifiez votre mot de passe en cliquant sur « Mot de passe oublié »

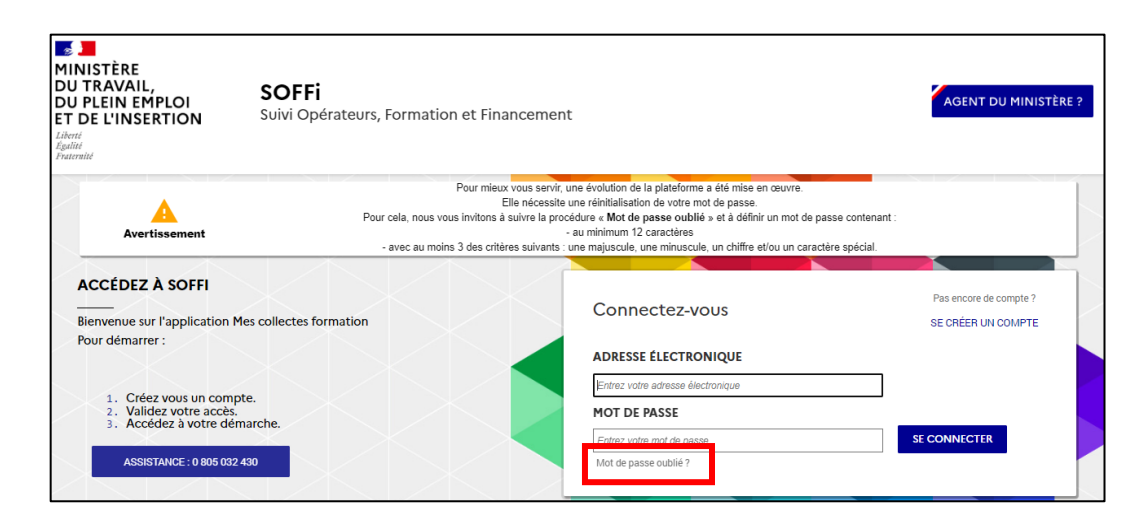

#### MINISTÈRE DU TRAVAIL, DU PLEIN EMPLOI ET DE L'INSERTION Liberté Égadité

Fraternité

### Connexion à l'application SOFFi AVEC un compte existant

8

Si vous souhaitez vous connecter à l'application SOFFi (Suivi Opérateurs, Formation et Financement), la démarche à suivre est la suivante :

| 6 | Renseignez votre adresse électronique puis cliquez sur                                                           |
|---|----------------------------------------------------------------------------------------------------|
|   | Demande de réinitialisation de mot de passe                                                                      |
|   | Veuillez renseigner votre adresse e-mail (login) pour recevoir un mail de réinitialisation de votre mot de passe |
|   | Email *                                                                                                    |
|   | SOUMETTRE                                                                                                    |
|   |                                                                                                    |

| _ |                                                                                                    |
|---|----------------------------------------------------------------------------------------------------|
|   | Subject: Demande de reinitialisation de mot de passe de votre compte Mes Demarches Emploi et Formation<br>Professionnelle |
|   | Bonjour TestAl TestGac,                                                                                                   |
|   | Vous avez fait une demande de réinitialisation de mot de passe.                                                           |
|   | Afin de saisir un nouveau mot de passe, cliquez sur le lien de réinitialisation ci-dessous                                |
|   | https://mesdemarches.emploi.gouv.fr/portail/inscription/#reset/5af9f6c7-afdd-494f-b6ad-c58d4e725cda                       |

Modifier votre mot de passe en respectant les critères cidessous puis cliquez sur Le mot de passe doit contenir au minimum 12 caractères Le mot de passe doit contenir 1 majuscule, 1 minuscule, un chiffre et/ou un caractère spécial Réinitialisation de votre mot de passe Veuillez saisir un nouveau mot de passe et le confirmer : Mot de passe \* ..... Très fort Confirmer votre mot de ..... 6 passe ENREGISTRER

#### MINISTÈRE DU TRAVAIL, DU PLEIN EMPLOI ET DE L'INSERTION Liberté Égalité Fraternité

### Connexion à l'application SOFFi AVEC un compte existant

Si vous souhaitez vous connecter à l'application SOFFi (Suivi Opérateurs, Formation et Financement), la démarche à suivre est la suivante :

| 9 | Retournez sur la page d'accueil de l'application SOFFi : |
|---|----------------------------------------------------------|
|   | https://soffi.emploi.gouv.fr                             |

10

Cliquez sur le bouton >> Accéder à SOFFi << en haut à droite de la page

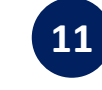

Renseignez votre adresse électronique et votre nouveau mot de passe, puis cliquez sur <u>SE CONNECTER</u> afin d'arriver sur l'application SOFFi

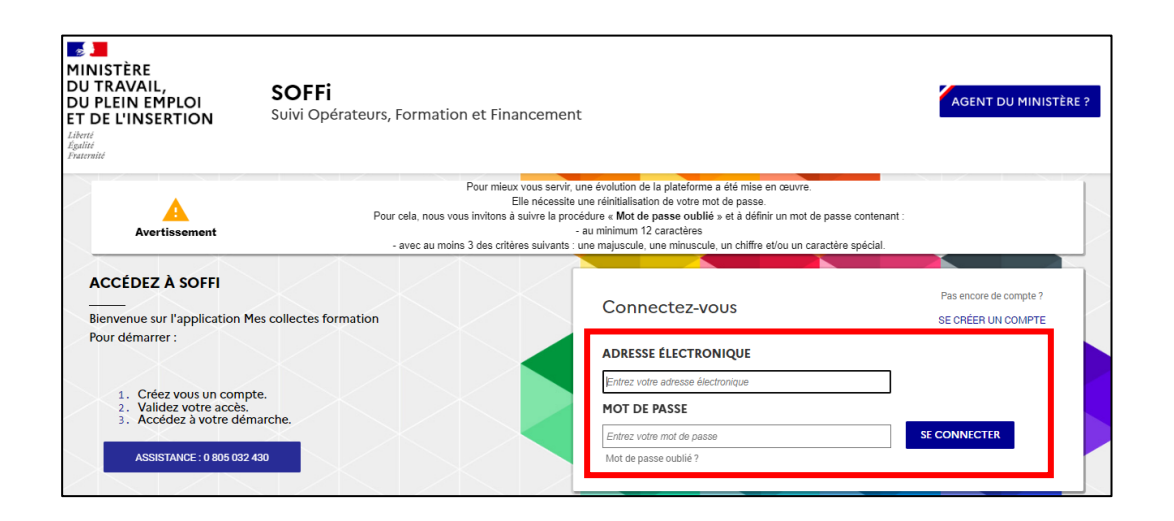

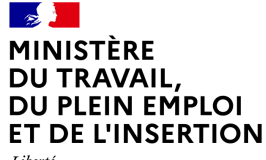

Liberté Égalité Fraternité

# Connexion à l'application SOFFi

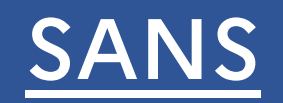

un compte existant

#### MINISTÈRE DU TRAVAIL, DU PLEIN EMPLOI ET DE L'INSERTION Liberté Egalité

Fraternité

### Connexion à l'application SOFFi SANS un compte existant

Si vous souhaitez vous connecter à l'application SOFFi (Suivi Opérateurs, Formation et Financement), la démarche à suivre est la suivante :

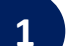

#### Navigateurs à utiliser :

- Mozilla Firefox version 33 ou plus : à privilégier pour une utilisation optimale
- Internet Explorer version 11 ou plus
- Chrome version 33 ou plus Safari version 7 ou plus
- Safari version 7 ou plus

Allez sur la page d'accueil de l'application SOFFi en cliquant sur l'URL suivant : <u>https://soffi.emploi.gouv.fr</u>

- Vous arrivez sur la page d'accueil de l'application SOFFi, vous y trouverez :
  - Des informations concernant l'application
  - Des actualités
  - Des guides téléchargeable
  - Les contacts

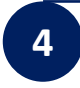

Cliquez sur le bouton >> Accéder à SOFFi << en haut à droite de la page

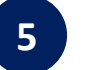

#### Cliquez sur le bouton SE CRÉER UN COMPTE

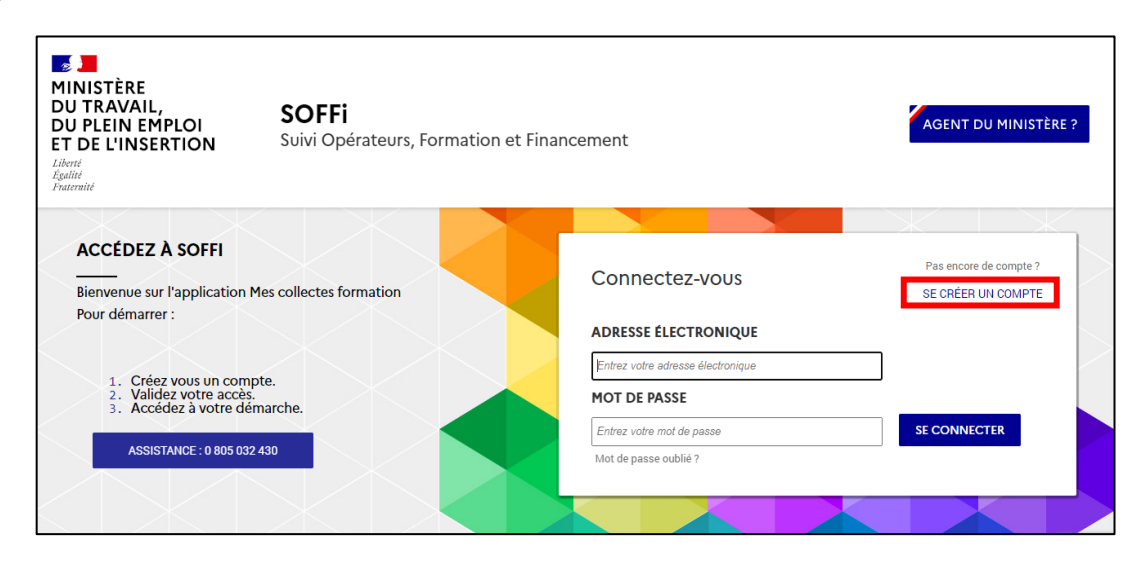

#### MINISTÈRE DU TRAVAIL, DU PLEIN EMPLOI ET DE L'INSERTION Liberté Fratemité

### Connexion à l'application SOFFi SANS un compte existant

Si vous souhaitez vous connecter à l'application SOFFi (Suivi Opérateurs, Formation et Financement), la démarche à suivre est la suivante :

| Creez votre compte                                                                                                    |                   |  |  |  |
|----------------------------------------------------------------------------------------------------|-------------------|--|--|--|
| Creez votre compte                                                                                                    |                   |  |  |  |
| Raison sociale ou Siret * 87903689500016                                                                                             | <b>Q</b>          |  |  |  |
| Sélectionnez votre établissement en cliquant sur 😔                                                                                   |                   |  |  |  |
|                                                                                                    |                   |  |  |  |
| Créez votre compte                                                                                                    |                   |  |  |  |
| Créez votre compte<br>Raison sociale ou Siret * 87903689500016                                                                       | <u>Q</u>          |  |  |  |
| Créez votre compte Raison sociale ou Siret * 87903689500016 Sélectionnez votre établissement dans la liste déroulante pour continuer | 1 résultat trouvé |  |  |  |

8 Saisissez votre email professionnel, créez un mot de passe en respectant les critères ci-dessous puis cliquez sur suivant :

- Le mot de passe doit contenir au minimum **12 caractères**
- Le mot de passe doit contenir 1 majuscule, 1 minuscule, un chiffre et/ou un caractère spécial

| Vos informations de connexion<br>Email *<br>Mot de passe * | test@test.com  | 0 |
|------------------------------------------------------------|----------------|---|
| Confirmez votre mot de passe *                             | ✓<br>Très fort |   |
| PRÉCÉDENT                                                  | SUIVANT        |   |

#### MINISTÈRE DU TRAVAIL, DU PLEIN EMPLOI ET DE L'INSERTION Liberté Égalité Fraternité

### Connexion à l'application SOFFi SANS un compte existant

Si vous souhaitez vous connecter à l'application SOFFi (Suivi Opérateurs, Formation et Financement), la démarche à suivre est la suivante :

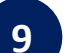

Indiquez vos coordonnées et cochez la case « Je ne suis pas un robot ». Une fois tous les champs saisis, cliquer sur « Créer mon compte ».

Note : Les champs marqués d'un \* sont obligatoires

| Vos coordonnées                                                                                                    |            |                     |
|----------------------------------------------------------------------------------------------------|------------|---------------------|
|                                                                                                    | Civilité * | O Madame 💿 Monsieur |
| Nom *<br>Prénom *                                                                                                    |            | Test_Nom            |
|                                                                                                    |            | Test_Prénom         |
|                                                                                                    |            |                     |
| Confirmez que vous n'êtes pas une machine<br>Je ne suis pas un robot<br>reCAPTCHA<br>confidentialité - Confidentialité - Co |            |                     |
|                                                                                                    |            |                     |
|                                                                                                    | RETOUR     | CRÉER MON COMPTE    |

10 En cliquant sur «Créer mon compte », vous recevrez un mail contenant un lien vous permettant d'activer votre compte. Ouvrez votre boîte mail et positionnez vous sur le mail reçu (il peut arriver dans les courriers indésirables ou spams).

Le courriel reçu contient un lien à usage unique. **Cliquez sur le lien pour finaliser votre inscription**. Si le lien n'est pas cliquable, copiez le et collez le dans votre navigateur. Attention, la validité de ce lien est de 24 heures

| Bonjour testprénom testnom,                                                                                                    |       |
|----------------------------------------------------------------------------------------------------|-------|
| Vous avez fait une demande de création de compte.                                                                                       |       |
| Afin de valider votre inscription, cliquez sur le lien ci-dessous :                                                                     | _     |
| https://pre-mesdemarches.emploi.gouv.fr/portail/inscription/#activate/6d5723cf-ed8e-4774-a763-1674bb48e832                              |       |
| Si vous rencontrez des difficultés pour activer ce lien, copiez-le et collez-le directement dans la barre d'adresse de v<br>navigateur. | votre |

#### MINISTÈRE DU TRAVAIL, DU PLEIN EMPLOI ET DE L'INSERTION Liberté Égalité Fraternité

### Connexion à l'application SOFFi SANS un compte existant

Si vous souhaitez vous connecter à l'application SOFFi (Suivi Opérateurs, Formation et Financement), la démarche à suivre est la suivante :

| 11 | En cliquant sur ce lien vous accédez à un écran vous permettant de valider votre inscription . |
|----|------------------------------------------------------------------------------------------------|
|    | Cliquez sur ACTIVER MON COMPTE puis sur ACCÉDER AU PORTAIL                                     |
|    |                                                                                                |
|    | Finalisez votre inscription                                                                    |
|    | 8                                                                                              |
|    | Afin d'activer votre compte, cliquez sur le bouton ci-dessous :                                |
|    | ACTIVER MON COMPTE                                                                             |
|    | Votre compte a bien été activé.                                                                |
|    | 8                                                                                              |
|    | Vous pouvez désormais vous connecter au portail de services !                                  |
|    | ACCÉDER AU PORTAIL                                                                             |

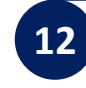

Sur la page de connexion du portail renseignez l'adresse électronique et le mot de passe utilisés pour la création de votre compte puis cliquez sur <u>SE CONNECTER</u>

| Mes démarches emploi et formation<br>DE L'INSERTION<br>C and a démarches emploi et formation<br>DE L'INSERTION<br>C and a démarches emploi et formation<br>DE L'INSERTION<br>C and a démarches emploi et formation |                                                                                                    |                                                                                                    | AGENT DU MI                                  |  |
|----------------------------------------------------------------------------------------------------|----------------------------------------------------------------------------------------------------|----------------------------------------------------------------------------------------------------|----------------------------------------------|--|
| Avertissement                                                                                                    | Pour mieux vous s<br>Elle néce<br>Pour cela, nous vous invitons à suivre lu<br>- avec au moins 3 des critères suiv | ervir, une évolution de la plateforme a été mise en œuvre.<br>ssiste une réinitialisation de votre mot de passe.<br>a procédure « <b>Mot de passe oublié</b> » et à définir un mot de pu<br>- au minimum 12 caractères<br>ants : une majuscule, une minuscule, un chiffre et/ou un carac | asse contenant :<br>tère spécial.            |  |
| ACCÉDEZ SIMPLEMENT À VOS DÉMARCHES EN LIGNE<br>Vous allez découvrir et accéder aux différentes démarches telles que Mon<br>activité formation, Mes collectes formation ou Mon suivi du contrôle.                   |                                                                                                    | Connectez-vous                                                                                                    | Pas encore de compte ?<br>SE CRÉER UN COMPTE |  |
| Pour demarrer :<br>1. Créez vous un compte.<br>2. Validez vos accès.                                                                                                    |                                                                                                    | ADRESSE ÉLECTRONIQUE                                                                                                    |                                              |  |
| <ol> <li>Accédez à vos démarc</li> </ol>                                                                                                    | hes.                                                                                                    | alexis.gachet.9.4@gmail.com                                                                                                    |                                              |  |
| EN SAVOIR PLUS                                                                                                    |                                                                                                    | MOT DE PASSE                                                                                                    |                                              |  |
|                                                                                                    |                                                                                                    |                                                                                                    | SE CONNECTER                                 |  |
|                                                                                                    | $\wedge$ $\mid$ $\wedge$ $\mid$ $\wedge$                                                                           |                                                                                                    |                                              |  |

#### MINISTÈRE DU TRAVAIL, DU PLEIN EMPLOI ET DE L'INSERTION Liberté Égadité

Fraternité

### Connexion à l'application SOFFi SANS un compte existant

Si vous souhaitez vous connecter à l'application SOFFi (Suivi Opérateurs, Formation et Financement), la démarche à suivre est la suivante :

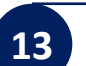

Vous arrivez sur le portail des services, passez votre souris sur la tuile « SOFFi » puis cliquez sur « Ajouter »

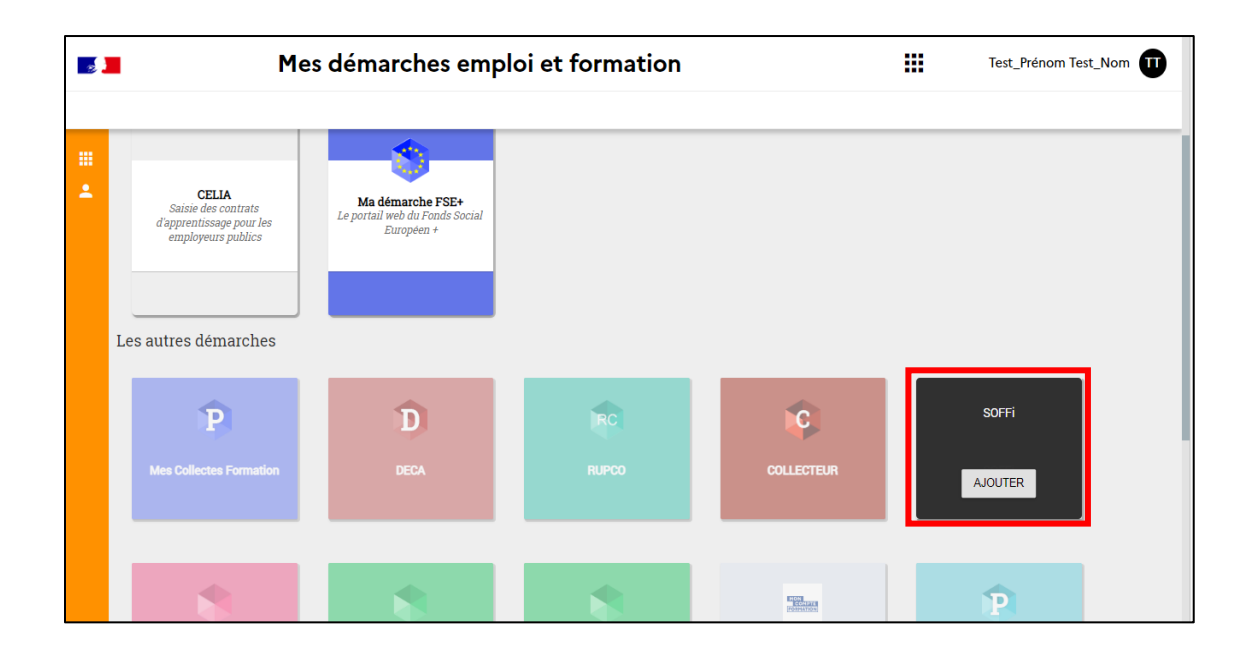

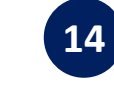

Sélectionnez votre rôle puis cliquez sur **DEMANDER L'ACCÈS** Votre demande d'accès à l'application sera transmise par email au gestionnaire des accès de votre entreprise.

| Demande d'accès au se                                                         | rvice - SOFFi                                         |                                                                                         |  |
|-------------------------------------------------------------------------------|-------------------------------------------------------|-----------------------------------------------------------------------------------------|--|
| DEMANDER L'ACCÈS À UN GI                                                      | ESTIONNAIRE                                           | SAISIR LE CODE D'ACTIVATION                                                             |  |
| Pour demander l'accès au service, v                                           | euillez préciser :                                    |                                                                                         |  |
| Rôle souhaité *                                                               | ○ Consultation                                        | Consultation                                                                            |  |
|                                                                               | Organisme<br>Collecteur                               | Rôle destiné aux organismes collecteurs                                                 |  |
|                                                                               | ○ Gestionnaire                                        | Gérer les droits d'accès de vos<br>collaborateurs et déléguer vos droits à un<br>tiers. |  |
| Votre demande sera transmise par e<br>Dès que l'un d'eux aura validé votre d  | email aux gestionnaires d<br>demande, vous serez info | es accès de votre entreprise.<br>rmés par email.                                        |  |
| Gestionnaire : Gestionnaire *                                                 |                                                       |                                                                                         |  |
| * Ce gestionnaire est un employé d'un autre établissement de votre entreprise |                                                       |                                                                                         |  |
| AB.4                                                                          | ANDONNER DEMA                                         | NDER L'ACCÈS                                                                            |  |
|                                                                               |                                                       |                                                                                         |  |

#### 12 **MINISTÈRE** DU TRAVAIL, DU PLEIN EMPLOI **ET DE L'INSERTION** Liberté Égalité

### Connexion à l'application SOFFi <u>SANS</u> un compte existant

Si vous souhaitez vous connecter à l'application SOFFi (Suivi Opérateurs, Formation et Financement), la démarche à suivre est la suivante :

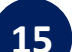

Fraternité

Lorsque votre demande d'accès sera acceptée, vous recevrez un email de confirmation puis vous pourrez vous connectez à l'application SOFFi en allant sur la page d'accueil de l'application : https://soffi.emploi.gouv.fr

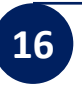

Cliquez sur le bouton >> Accéder à SOFFi << en haut à droite de la page

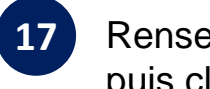

Renseignez votre adresse électronique et votre mot de passe, puis cliquez sur **SE CONNECTER** afin d'arriver sur l'application SOFFi

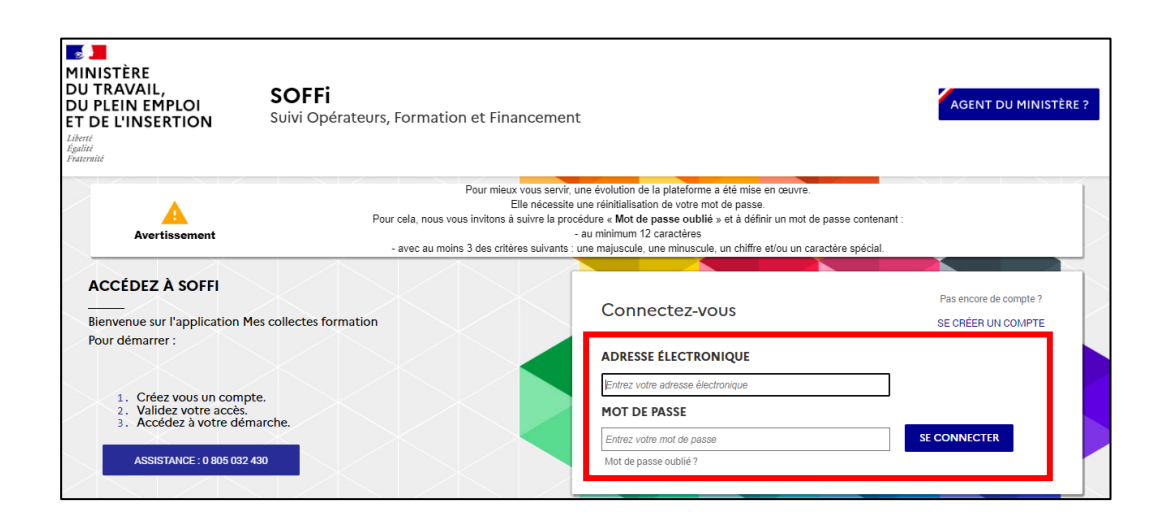